# Руководство пользователя Dell Display Manager

## Обзор

Dell Display Manager – это приложение для ОС Windows, которое используется для управления монитором или группой мониторов. Программа позволяет вручную настраивать изображение, применение автоматических функций, энергоуправление, поворот изображения и прочие функции на указанных моделях Dell. После установки Dell Display Manager запускается каждый раз при запуске системы, а в области уведомлений отображается значок. Информацию о подключенных к системе мониторах можно в любое время получить, наведя курсор на значок в области уведомлений.

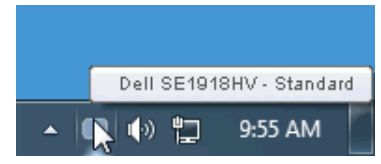

#### Использование диалогового окна быстрой настройки

При щелчке значка Dell Display Manager в области уведомлений отображается диалоговое окно быстрой настройки. Если в системе подключено более одного поддерживаемого монитора Dell, нужный монитор можно выбрать с помощью меню. Диалоговое окно быстрой настройки позволяет быстро отрегулировать яркость и контрастность; предустановленные режимы можно выбрать вручную или установить в автоматическом режиме, а также можно изменить разрешение экрана.

| Display:<br>Resolution:                            | Dell SE1918HV<br>1366 × 768           | <u>Change</u> |  |  |  |
|----------------------------------------------------|---------------------------------------|---------------|--|--|--|
| <ul> <li>Auto Mode</li> <li>Manual Mode</li> </ul> | Standard                              | Configure     |  |  |  |
| Brightness:                                        | ŢŢ                                    | 75%           |  |  |  |
| Contrast:                                          | · · · · · · · · · · · · · · · · · · · | 75%           |  |  |  |
| Open Dell Display Manager                          |                                       |               |  |  |  |

DEL

Диалоговое окно быстрой настройки также обеспечивает доступ к расширенному пользовательскому интерфейсу Dell Display Manager, который используется для регулировки основных функций, настройки автоматического режима и доступа к другим функциям.

## Настройка основных функций дисплея

Предустановленный режим для выбранного монитора можно вручную применить с помощью меню на вкладке "Основное". Или можно использовать автоматический режим. В автоматическом режиме предварительно настроенные режимы могут применяться автоматически, если активны определенные приложения. Сообщение на экране отображает текущий предустановленный режим при изменении режима.

Яркость и контрастность выбранного монитора также можно отрегулировать непосредственно на вкладке "Основное".

| Dell Display Mar                                       | ager                      |            |          | ×<br>Dell SE1918HV |
|--------------------------------------------------------|---------------------------|------------|----------|--------------------|
| Basic                                                  | Auto Mode                 | PowerNap   |          | Û                  |
| Resolution:                                            | 1366 × 768                |            |          | Change             |
| <ul> <li>Auto Mode</li> <li>Use preset mode</li> </ul> | assignments for active ap | plications |          | Configure          |
| O Manual Mode<br>Choose a preset r                     | node:                     |            | Standard | *                  |
| Brightness:                                            |                           | 75%        |          |                    |
| Contrast:                                              | ŢŢ                        | 75%        |          |                    |

D&L

# Применение предустановленных режимов в приложениях

Вкладка автоматического режима позволяет соотносить определенный предустановленный режим с определенным приложением и автоматически применять его. Если включен автоматический режим, Dell Display Manager автоматически переключается на соответствующий предустановленный режим при запуске соотнесенного с ним приложения. Предустановленный режим, соотнесенный с определенным приложением, может быть одним и тем же на каждом подключенном мониторе или может отличаться на разных мониторах.

Dell Display Manager предварительно настроен на многие популярные приложения. Чтобы добавить новое приложение в список назначений, просто перетащите значок данного приложения с рабочего стола, меню запуска Windows или из другого места и вставьте его в текущий список.

ПРИМЕЧАНИЕ. Назначения предустановленного режима, связанные с командными файлами, скрипт-файлами и загрузчиками, а также с невыполняемыми файлами (например, zip-архивами или упакованными файлами), не поддерживаются и не выполняются.

| Basic                         | Auto Mode                    | PowerNap                              |                            |  |
|-------------------------------|------------------------------|---------------------------------------|----------------------------|--|
| ssign a preset mode           | e to a specific application. | To add an application, drag it to the | e list:                    |  |
| Application                   |                              | Preset Mode                           |                            |  |
| 🚣 Adobe Reader                | 8.0                          | Standard                              | <ul> <li>Remove</li> </ul> |  |
| 🏉 Internet Explorer           |                              | Multimedia                            | ~                          |  |
| 📧 Microsoft Office Excel      |                              | Standard                              | ~                          |  |
| 闷 Microsoft Office Outlook    |                              | Standard                              | ~                          |  |
| 🔞 Microsoft Office PowerPoint |                              | Multimedia                            | ~                          |  |
| 🔟 Microsoft Offic             | te Word                      | Standard                              | <b>v</b>                   |  |

D&L

#### Использование функций экономии энергии

На поддерживаемых моделях Dell будет доступна вкладка PowerNap, на которой можно выбрать функции экономии энергии. Когда включается экранная заставка, уровень яркости монитора может быть автоматически снижен до минимального уровня или монитор может быть переведен в спящий режим для дополнительной экономии энергии.

| Dell Display Manager                                      |                                                       | <b>X</b><br>Dell SE1918HV |  |  |  |  |
|-----------------------------------------------------------|-------------------------------------------------------|---------------------------|--|--|--|--|
| Basic Auto Mode                                           | Options                                               | 0                         |  |  |  |  |
| PowerNap options:                                         |                                                       |                           |  |  |  |  |
| <ul> <li>Reduce brightness when screensaver ac</li> </ul> | tivates                                               |                           |  |  |  |  |
| O Put the display to sleep when screensave                | O Put the display to sleep when screensaver activates |                           |  |  |  |  |
|                                                           |                                                       |                           |  |  |  |  |
|                                                           |                                                       |                           |  |  |  |  |
|                                                           |                                                       |                           |  |  |  |  |
|                                                           |                                                       |                           |  |  |  |  |
|                                                           |                                                       |                           |  |  |  |  |
|                                                           |                                                       |                           |  |  |  |  |
|                                                           |                                                       |                           |  |  |  |  |
|                                                           |                                                       |                           |  |  |  |  |

DEL